# 火绒杀毒软件安装使 用方法

**19.580** 

## 第一步: 进入软件官网

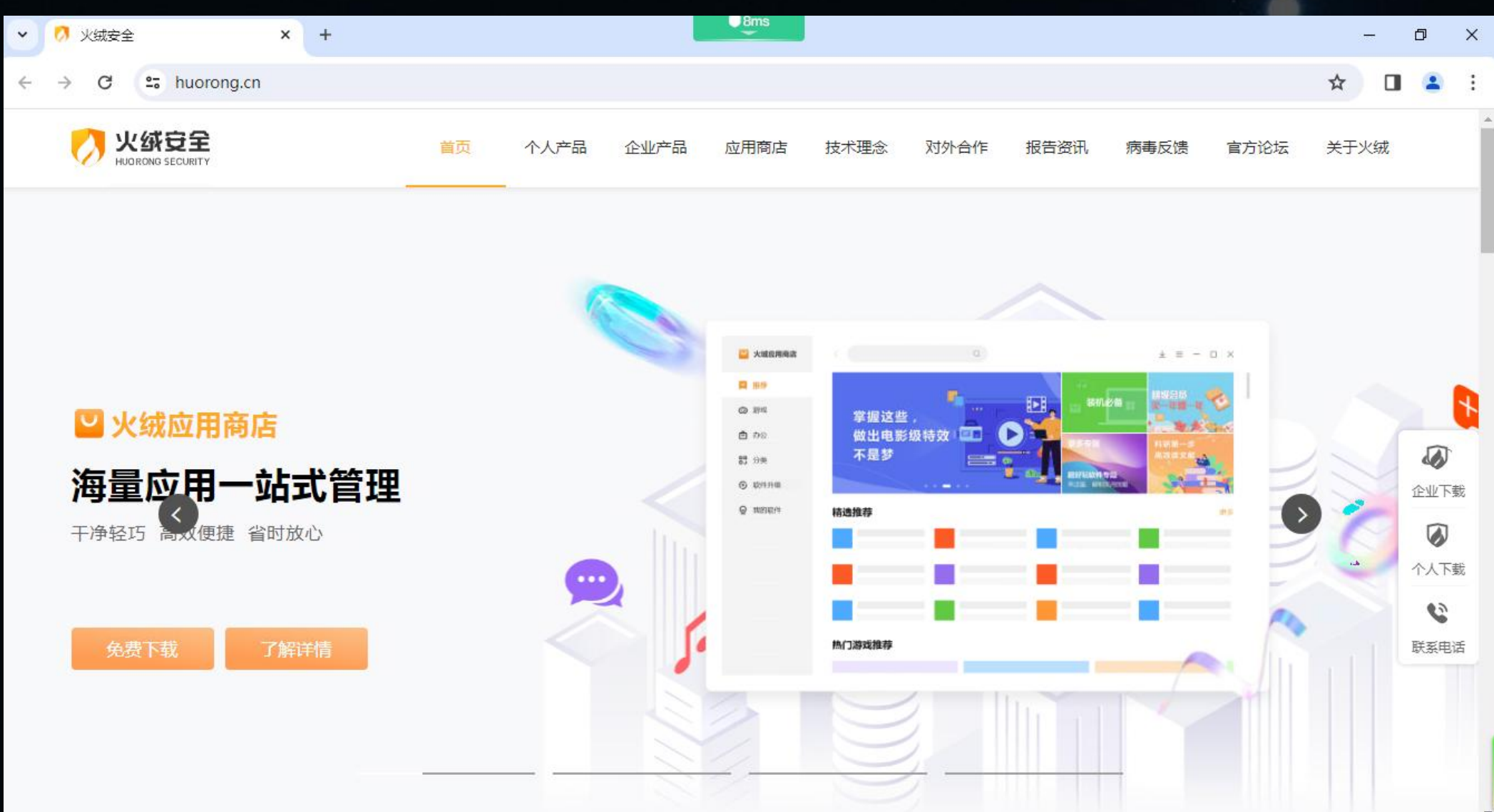

#### 点击下载按钮 别 第二

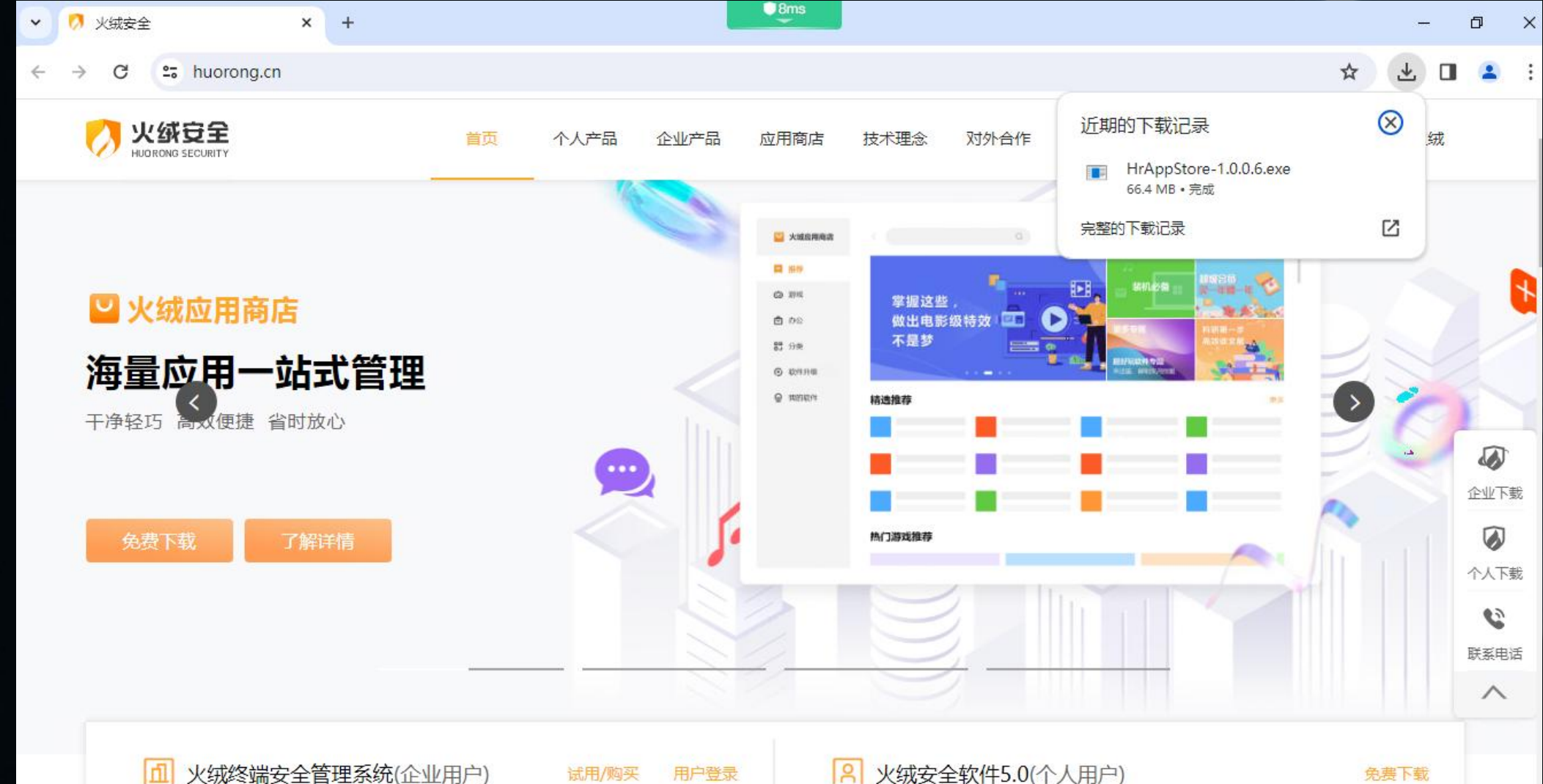

## 第三步:运行安装程序,点击极速安装。

Recycle Bin

3

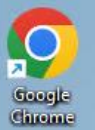

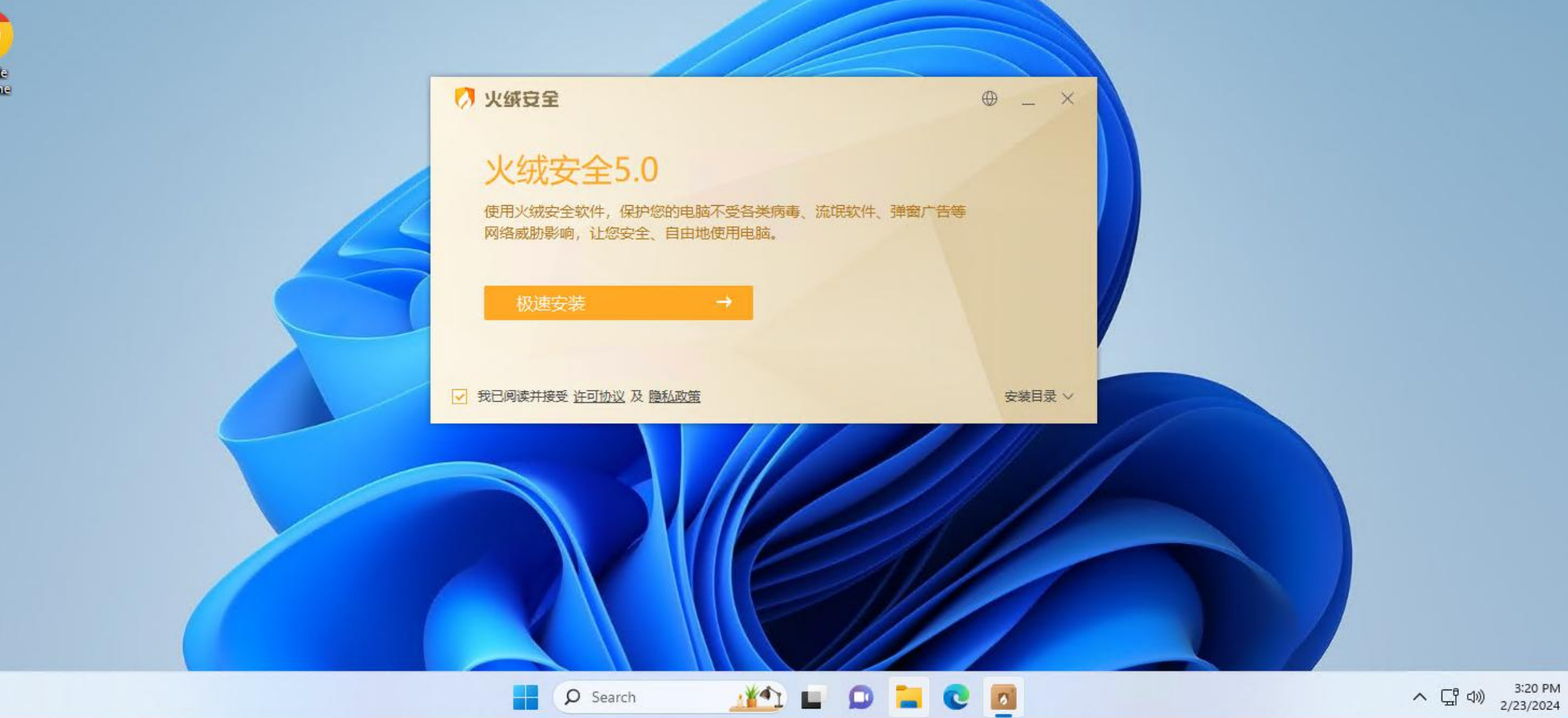

#### 第四步:安装成功后会自动打开软件。杀毒软件已经自动保护电脑。

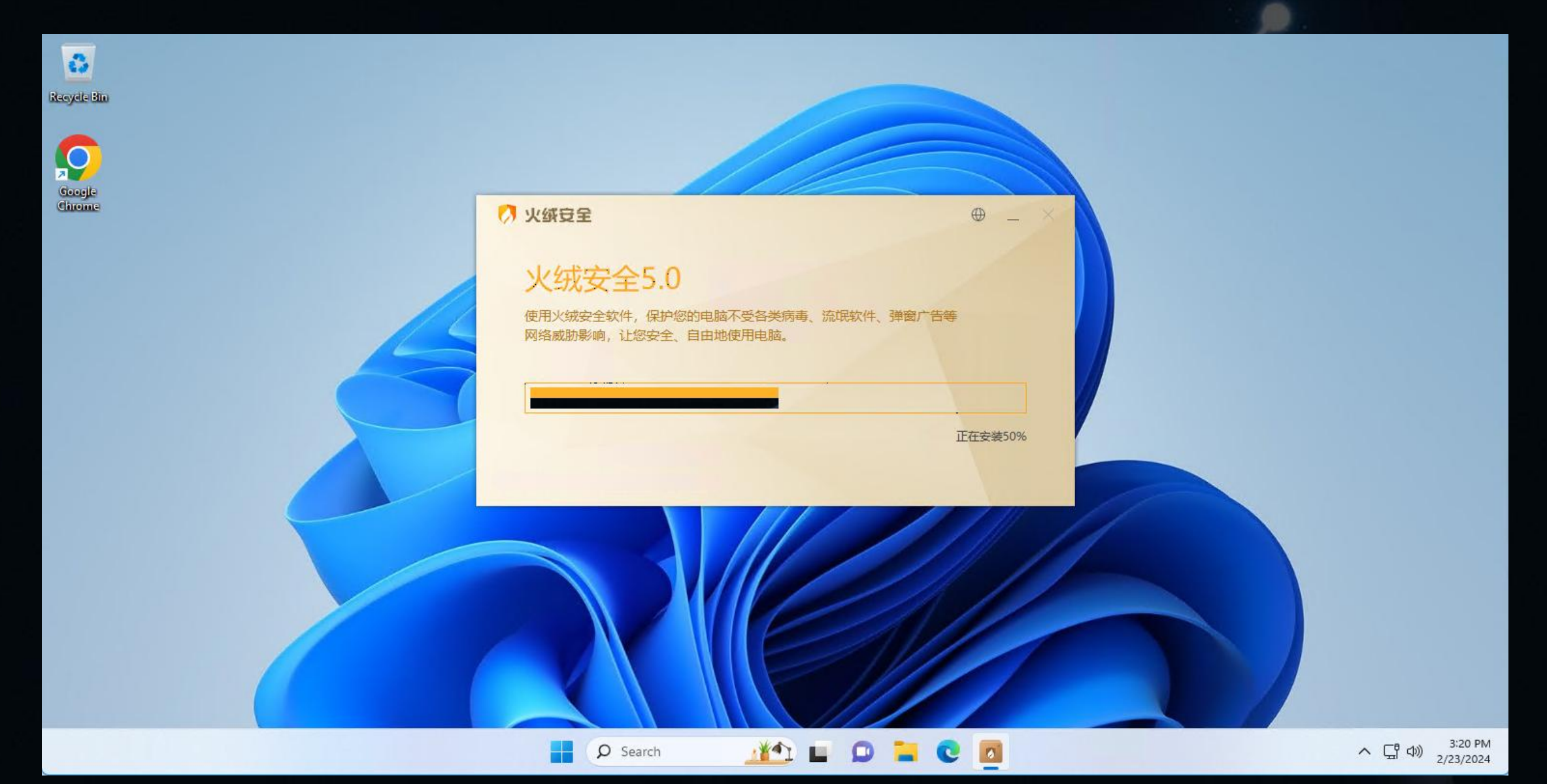

#### 第五步: 进行全盘查杀, 点击病毒查杀

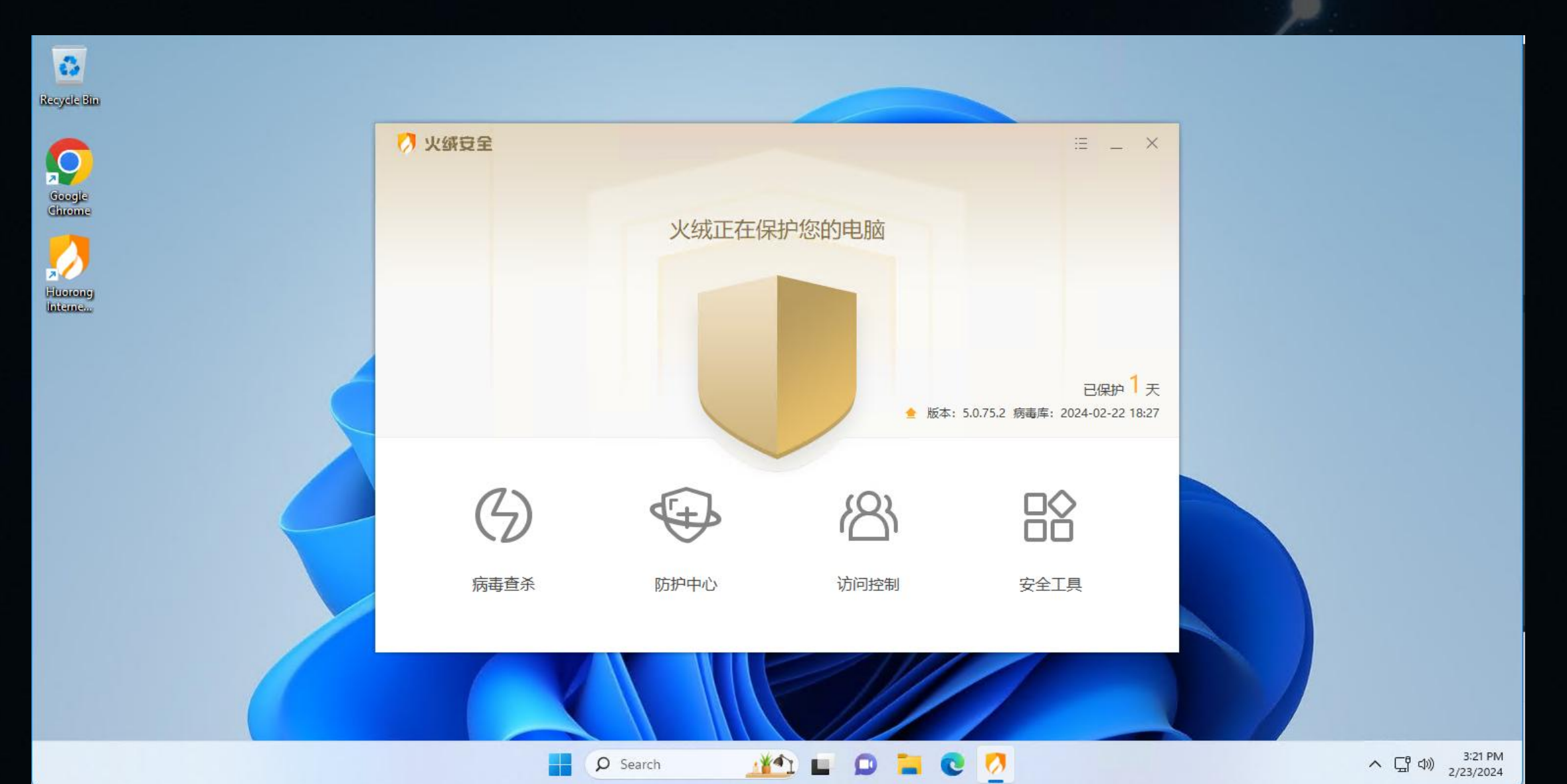

#### 第五步:选择全盘查杀

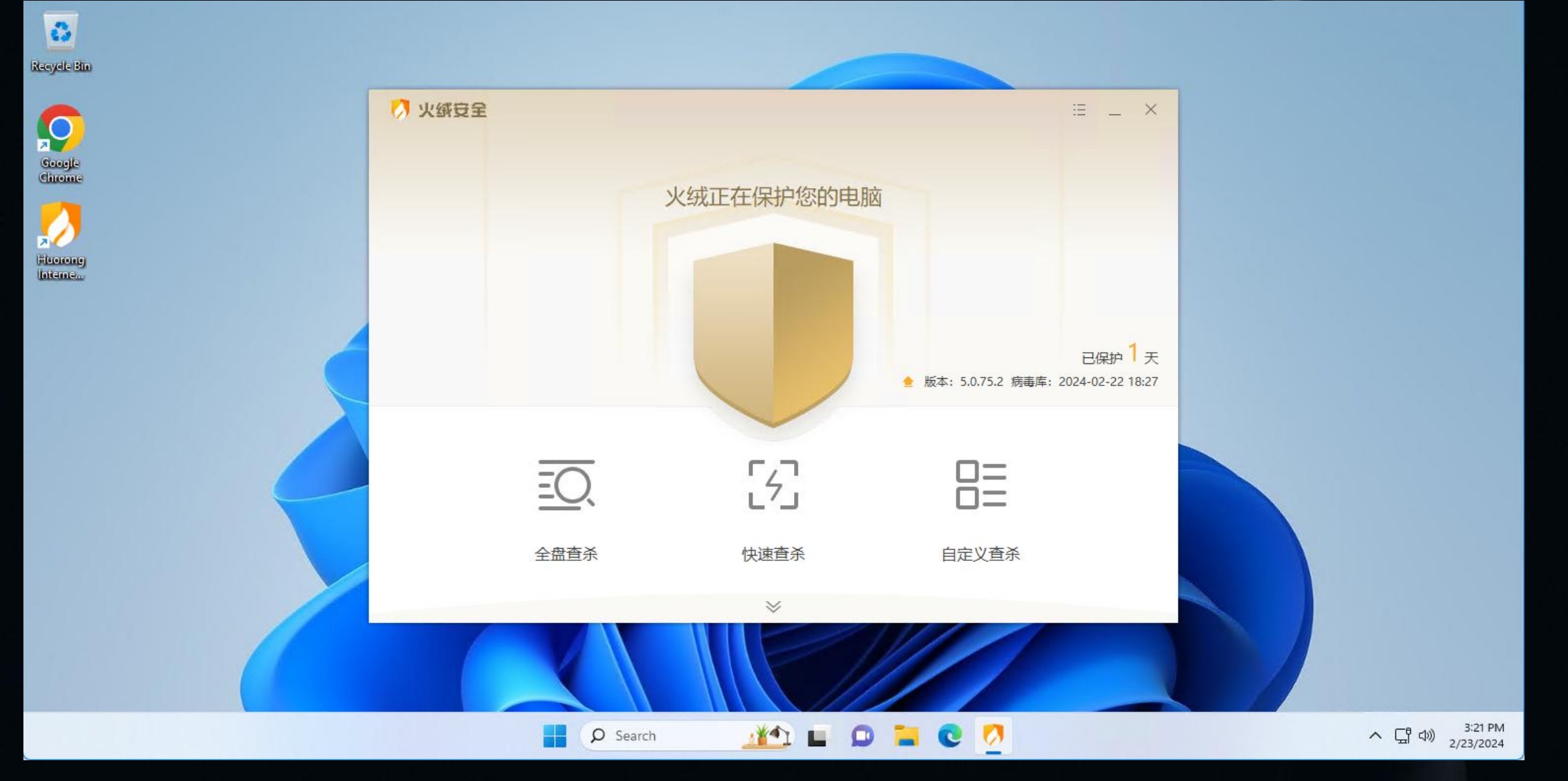